## 8.6.5 示例的使用

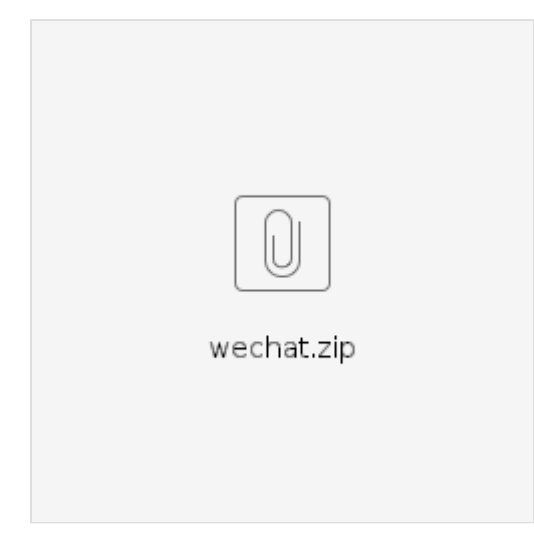

(1) 用VisualStudio打开WeChatSecurityProvider.sln。

(2) 编译Solution。

VS会在编译前自动恢复NuGet Packages。

(3) 将WeChatSecurityProvider\bin下面生成的相关dll拷贝到报表服务器SercurityProviders下:

| 🏨 l 💽 🚯 = l                                                             |    | SecurityProviders                                        | Ŀ               | - 0 X  |  |  |  |
|-------------------------------------------------------------------------|----|----------------------------------------------------------|-----------------|--------|--|--|--|
| 文件 主页 共                                                                 | ф. | 查看                                                       |                 | × 0    |  |  |  |
| ● ◆ ↑ I 保護 C:\ActiveReports 11 投票服务器\SecurityProviders ◆ C 投票 SecurityP |    |                                                          |                 |        |  |  |  |
| 🚖 收藏夹                                                                   | ^  | 名称                                                       | 修改日期            | 英型     |  |  |  |
| 🚺 下號                                                                    |    | \mu zh-CN                                                | 2017/6/26 16:38 | 文件夹    |  |  |  |
| 画桌 🔤                                                                    |    | \mu ja                                                   | 2017/6/26 16:38 | 文件夹    |  |  |  |
| 💹 最近访问的位置                                                               |    | WeChatUtils.dll                                          | 2017/7/6 16:46  | 应用程序扩展 |  |  |  |
|                                                                         |    | WeChatSecurityProvider.dll                               | 2017/7/6 16:51  | 应用程序扩展 |  |  |  |
| (二) 🚔 📖                                                                 | ≡  | Senparc.Weixin.QY.dll                                    | 2017/6/15 17:54 | 应用程序扩展 |  |  |  |
| 🗑 视频                                                                    |    | Senparc.Weixin.dll                                       | 2017/6/2 21:28  | 应用程序扩展 |  |  |  |
| 11 図片                                                                   |    | Newtonsoft.Json.dll                                      | 2017/3/20 20:03 | 应用程序扩展 |  |  |  |
| 💽 文档                                                                    |    | ActiveReports.Server.ActiveDirectorySecurityProvider.dll | 2017/5/24 20:49 | 应用程序扩展 |  |  |  |
| 👌 音乐                                                                    |    |                                                          |                 |        |  |  |  |
| 🎘 计算机                                                                   |    |                                                          |                 |        |  |  |  |
|                                                                         | ~  | ۲. ا                                                     |                 | >      |  |  |  |
| 10 个项目                                                                  |    |                                                          |                 |        |  |  |  |

(4) 注意:如果遇到dll被占用无法覆盖的问题,请停止ActiveReports.Server 服务,再拷贝文件,重新启动此服务。

| R                                   |          | 任务管理器    |                      | _ □  | x |   |  |  |  |  |  |
|-------------------------------------|----------|----------|----------------------|------|---|---|--|--|--|--|--|
| 文件(F) 选项(O) 查看                      | ≣(V)     |          |                      |      |   |   |  |  |  |  |  |
| 进程 性能 用户 详细信息 服务                    |          |          |                      |      |   |   |  |  |  |  |  |
|                                     |          |          |                      |      |   |   |  |  |  |  |  |
| 名称                                  | PID      | 描述       |                      | 状态   | 组 | ^ |  |  |  |  |  |
| ActiveReports.Agent 3232 ActiveRep  |          |          | oorts 11 Agent       | 正在运行 |   |   |  |  |  |  |  |
| ActiveReports.Server 3960 ActiveRep |          |          | orts 11 Server       | 正在运行 |   | ≡ |  |  |  |  |  |
| SVC WMSVC                           | 开始(S)    |          | agement Service      | 正在运行 |   |   |  |  |  |  |  |
| 🔍 wmiApSrv                          | 停止(T)    |          | ormance Adapter      | 已停止  |   |   |  |  |  |  |  |
| 🔍 VSS                               | 重新启动(R)  |          | hadow Copy           | 已停止  |   |   |  |  |  |  |  |
| 🔍 vds                               |          |          | sk                   | 已停止  |   |   |  |  |  |  |  |
| 🔍 VaultSvc                          | 打开服务(V)  |          | l Manager            | 正在运行 |   |   |  |  |  |  |  |
| 🔍 UI0Detect                         | 联机搜索(O)  |          | e Services Detection | 已停止  |   |   |  |  |  |  |  |
| 🔍 TrustedInstaller                  | 转到详细信息(D | ))       | Modules Installer    | 已停止  |   |   |  |  |  |  |  |
| 🔍 sppsvc                            | 1        | Software | Protection           | 已停止  |   |   |  |  |  |  |  |
|                                     |          | - • -    |                      |      |   |   |  |  |  |  |  |

(5) 将WeChatWeb\bin目录下的WeChat.ashx拷贝到目录。C:\ActiveReports 11 报表服务器\Site

(6)将WeChatWeb\Bin目录下的dll拷贝到C:\ActiveReports 11 报表服务器\Site\Bin 注意:如果遇到dll被占用无法覆盖的问题,请停止IIS中的ActiveReports 11 报表服务器站点,再拷贝文件,重新启动此站点。

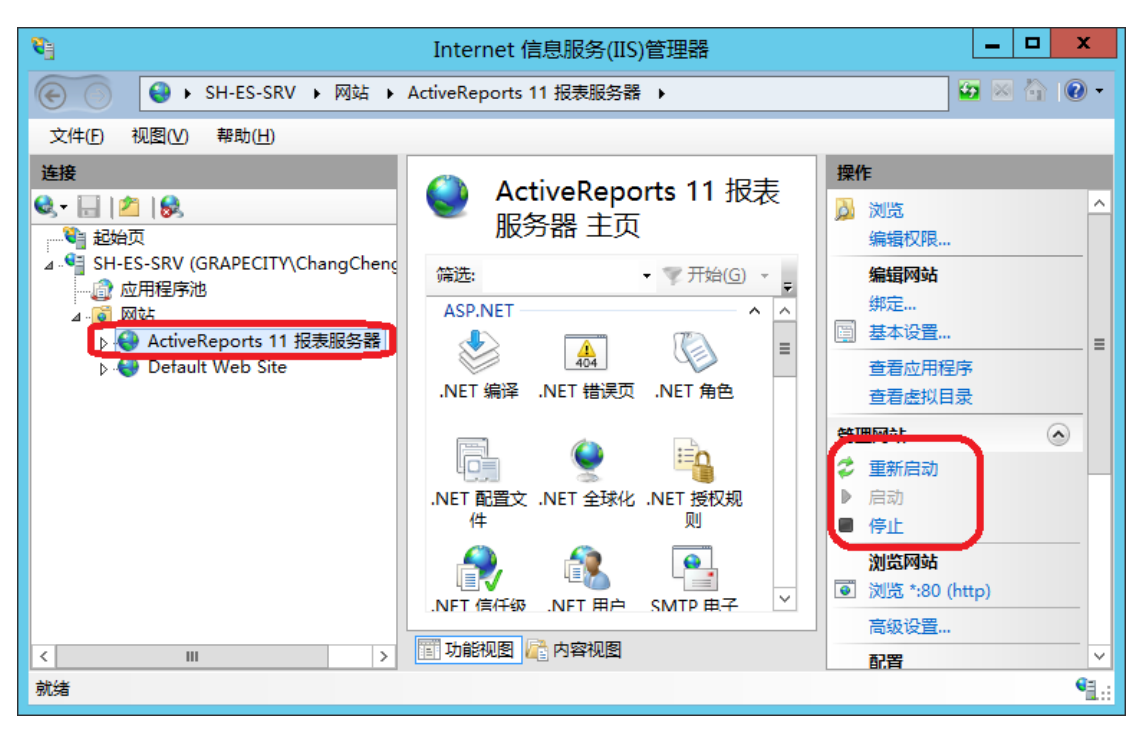

(7) 在浏览器中打开网址http://localhost:8080/admin/security-provider, 登录后, 对微信集成进行配置。